## Setting a custom paper size for the OKI B432

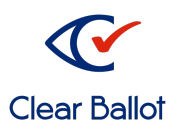

ClearAccess

- 1. Log in to the ClearAccess station as the Windows administrative user.
- 2. Click the Windows Start button and type "printers."
- 3. In the search results, click "Printers & scanners." The Settings > Printers & scanners window opens.
- 4. Click on the OKI B432 option and click the manage button. The Manage your device window opens.
- 5. Select **Printing preferences** to open the OKI driver settings.

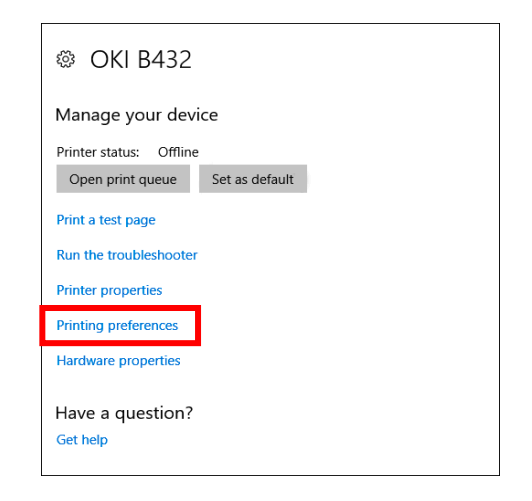

6. Click Paper Feed Options followed by the Custom Size button to open the Custom Size dialog.

| Hoki B432(PCL6) Printing Preferences           |                  |                                            | ×                  |
|------------------------------------------------|------------------|--------------------------------------------|--------------------|
| Setup Job Options Extend                       |                  |                                            |                    |
| Driver Setting Current setting Save Management | Size:            | Letter 8.5 x 11in ~                        | ]                  |
|                                                | Source:          | Auto ~                                     |                    |
|                                                | Type:<br>Weight: | Printer Setting ~<br>Printer Setting ~     | Paper Feed Options |
|                                                | Finishing Mode   | Standard ~                                 | Options            |
|                                                | 2-Sided Printing | (None) ~                                   | (A)                |
|                                                | Orientation      | Portrait      180°     Landscape      180* | A                  |
|                                                | Image Setting    | Detail                                     |                    |
|                                                | Toner Saving     | Printer Setting ~                          | ]                  |
| OKI                                            |                  | About                                      | Default            |
|                                                |                  | OK Cancel                                  | Apply Help         |

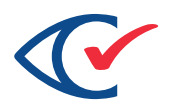

- 7. On the Custom Size dialog do the following.
  - a. Enter a name.
  - b. Set the Unit as inch.
  - c. Specify the length
  - d. Keep the Width as 8.50 inches.

## Note:

Clear Access does not support any widths other than 8.50.

| Custom Size                                             |                                            |   |      |                               | ×                     |
|---------------------------------------------------------|--------------------------------------------|---|------|-------------------------------|-----------------------|
| Banner 210.<br>Banner 215.<br>Banner 215.<br>8.5x17inch | 0 x 900.0mm<br>) x 900.0mm<br>) x 1200.0mm | 1 |      | <ul><li>▲</li><li>▲</li></ul> | OK<br>Cancel<br>Add>> |
| Name:                                                   | 18.0 ballot                                |   |      |                               | Modify                |
| Width:                                                  | 8.50                                       | [ | 3.39 | 8.50 ]                        | Delete                |
| Length:                                                 | 18.00                                      | [ | 5.51 | 52.00 ]                       |                       |
| Unit:<br>Omm<br>() inch                                 |                                            |   |      |                               |                       |

- 8. Click **Add**>> to add your custom size.
- 9. Click **OK** to close the Custom Size Dialog.
- 10. Click **OK** to close the Paper Feed Options window.
- 11. Select the newly created size in the Size drop-down menu then click **Apply**.
- 12. Click **OK** to close the driver settings window.